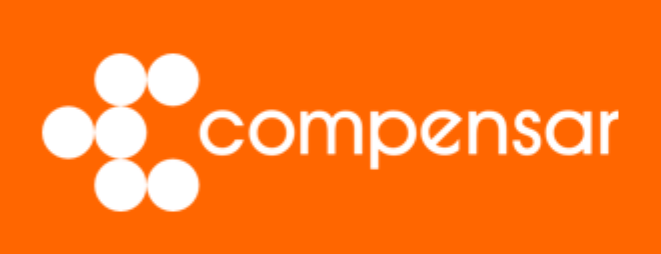

# Guía de usuario

Certificaciones de caja de compensación. Estado de afiliación I Trabajadores

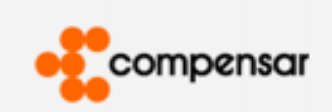

# 1. Diríjase a la página principal

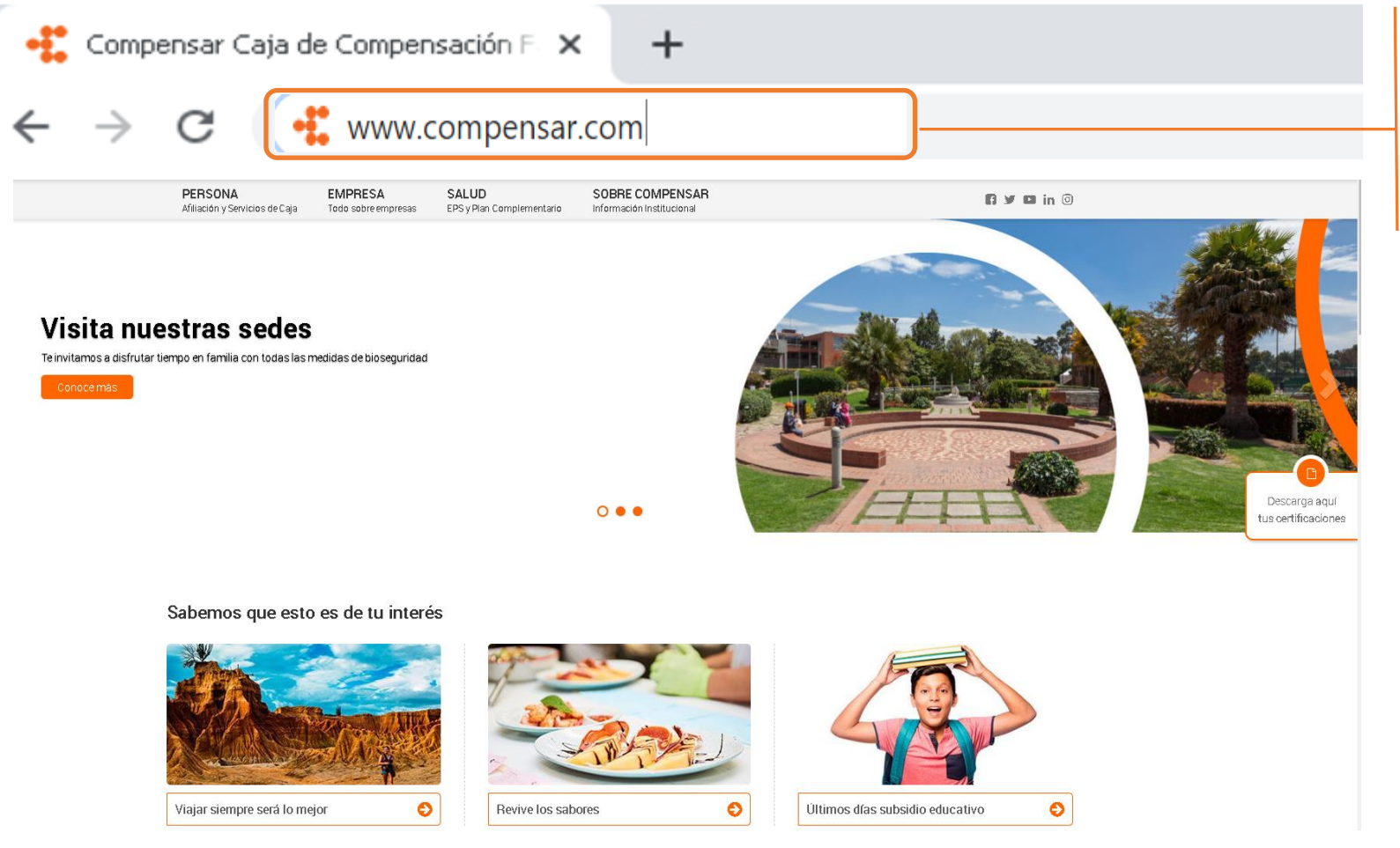

Para iniciar ingresa a la página web www.compensar.com

#### Nota:

Recuerda actualizar el navegador para una mejor experiencia dentro de nuestro portal.

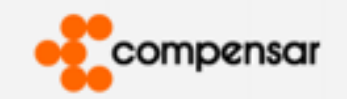

## 2. Inicie sesión

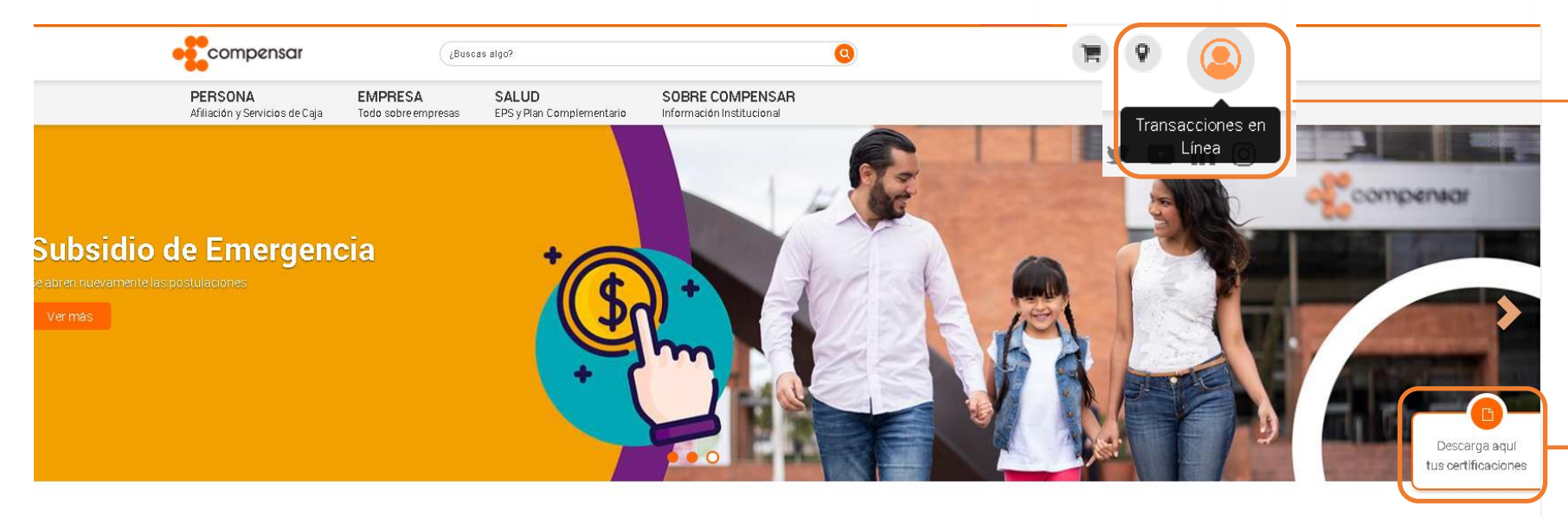

Para comenzar con el proceso de certificación tienes dos opciones:

1. inicia sesión en la opción Transacciones en Línea ubicada en la parte superior.

2. También puedes ingresar desde el botón "Descarga aquí tus certificaciones".

Posteriormente serás redirigido a la zona de registro e ingreso.

#### Nota:

Recuerda que, con anterioridad, ya debes haber creado tu cuenta en el portal y de esta manera contar con un usuario y contraseña.

#### Sabemos que esto es de tu interés

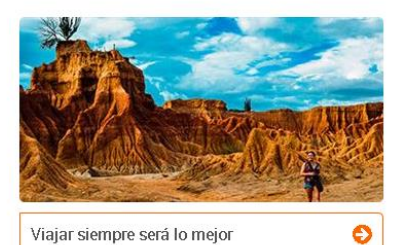

Viajar siempre será lo mejor

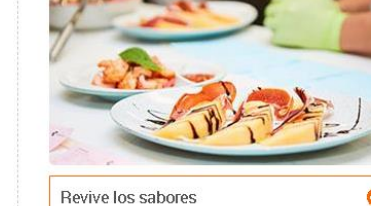

O

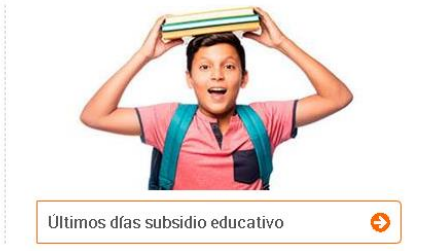

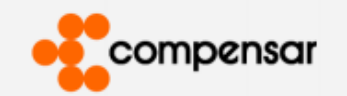

# 3. Ingrese su usuario y contraseña

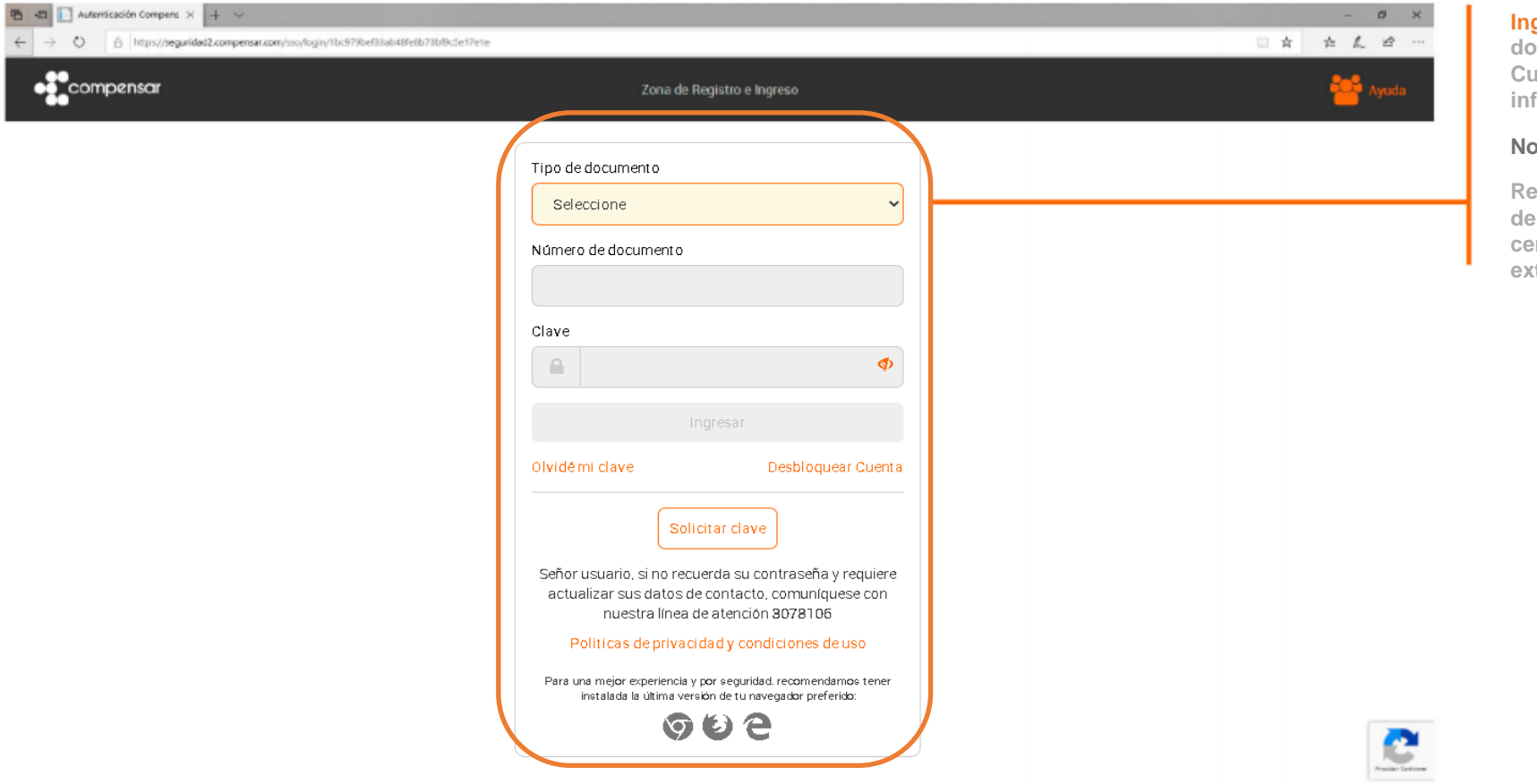

Ingresa los datos solicitados, tipo de documento número de documento, clave. Cuando hayas diligenciado toda la información haz clic en el botón "ingresar"

#### Nota:

Recuerda que se debe ingresar los datos del usuario que va a solicitar la certificación: cédula (CC), cédula de extranjería (CE).

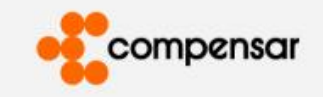

## 4. Usted está autenticado

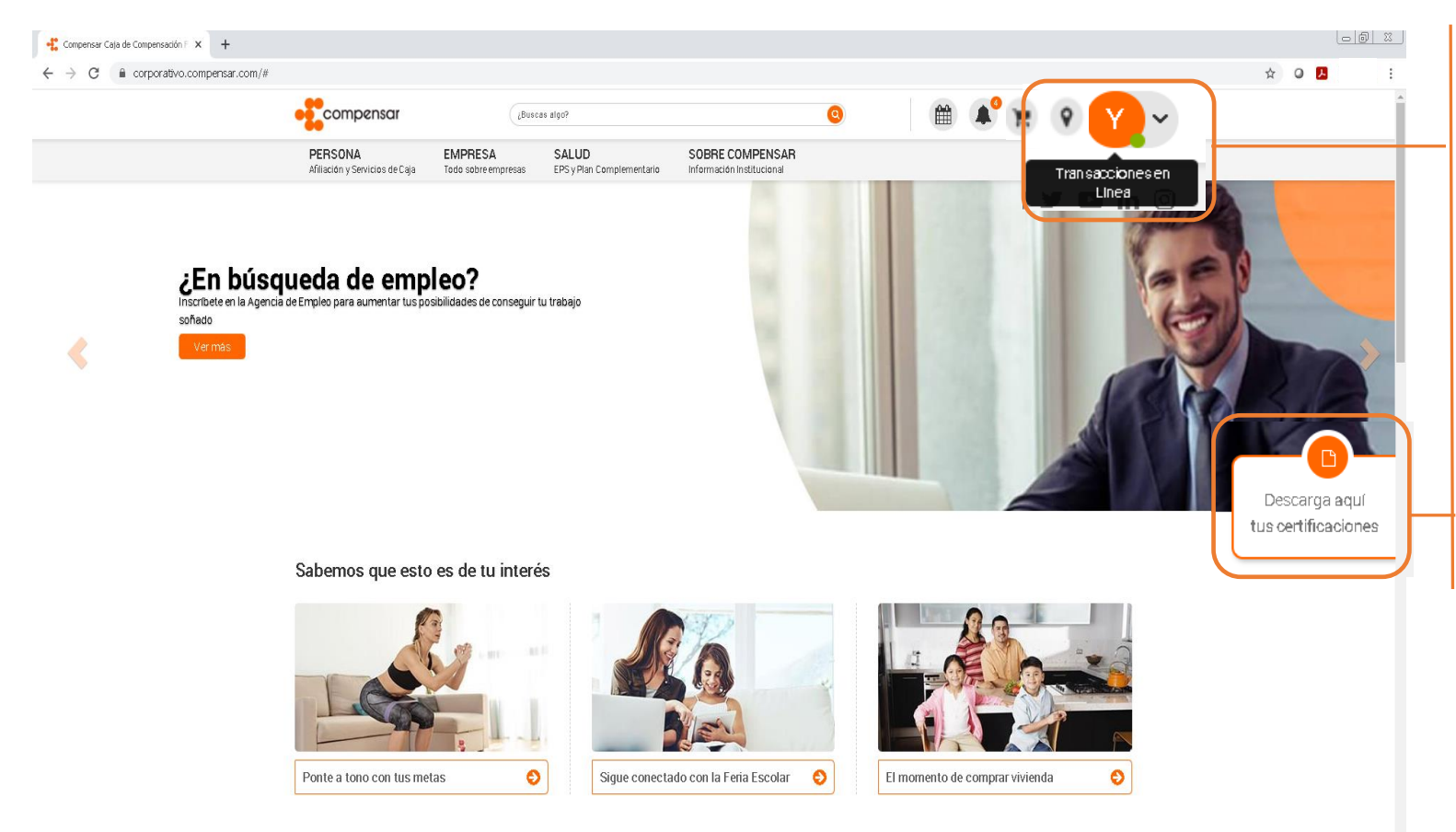

Una vez inicies sesión en el portal, el botón "Transacciones en línea" cambiará al color Naranja.

Adicionalmente aparecerá el avatar que hayas configurado. Si no lo has configurado, se mostrará la inicial de tu primer nombre.

Nota:

Las opciones pueden variar según el perfil con el que hayas iniciado sesión en el portal.

También se visualizará el botón "Descarga aquí tus certificaciones".

: Cámo to nodomos avudar?

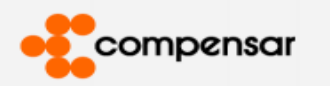

## 5. Menú de usuario

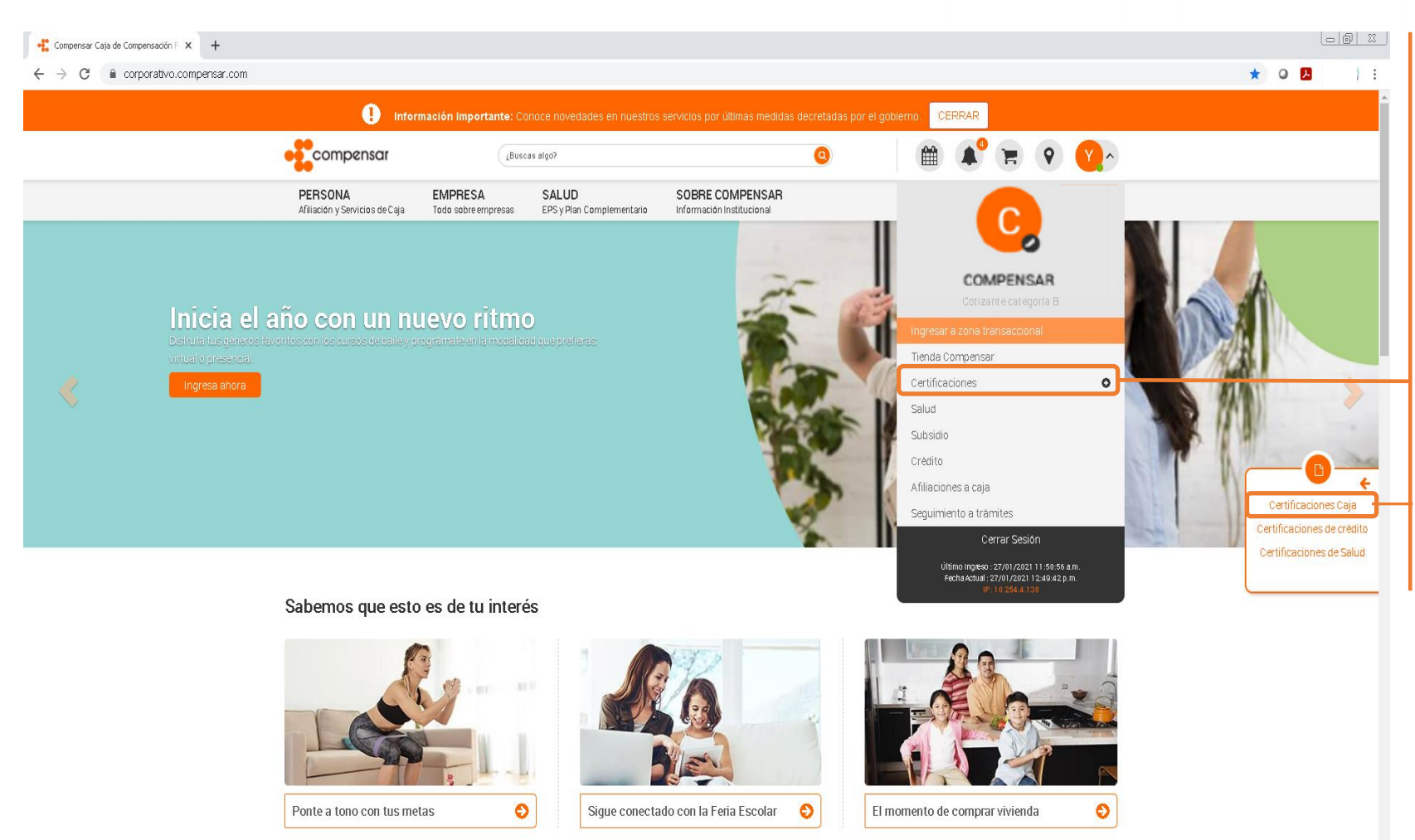

Opción 1: Debes "hacer clic en el botón naranja "Transacciones en línea", allí se desplegará un menú de opciones. Selecciona la opción certificaciones.

Opción 2: También en la opción Descarga aquí tus certificaciones, se habilitará la opción de "Certificaciones Caja".

compensar Guía de usuario / Certificaciones / Certificaciones a caja 6. Ingreso Zona Transaccional. Bienvenido a la zona transaccional Y Haz clic en certificaciones allí se desplegará un Transacciones disponibles para ti. menú de opciones. Una vez desplegado el menú dirígete a la opción certificaciones de afiliación a caja. Afiliaciones a caja Certificaciones de afiliación a caja Posteriormente, se desplegará un submenú, allí Certificaciones de crédito debes seleccionar la opción consultar Consulta y descarga tus certificaciones a caja certificaciones de caja. Crédito Certificaciones de EPS Ð Consultar certificación de caja Mis datos Salud Subsidio monetario Tienda Compensar

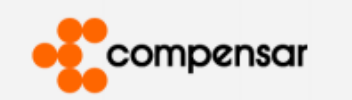

## 7. Generación Certificación de afiliación a Caja paso 1 y 2.

| <b>PERSONA</b><br>Afiliación y Servicios de Caja | EMPRESA<br>Todo sobre empresas | <b>SALUD</b><br>EPS y Plan Complementario | SOBRE COMPENSAR | <b>R y ¤</b> in © |
|--------------------------------------------------|--------------------------------|-------------------------------------------|-----------------|-------------------|
|                                                  |                                |                                           |                 |                   |

👚 🖒 Zona Transaccional 🕨 Certificaciones a caja

# Certificaciones a Caja de Compensación

A continuación solicita la certificación que acredita tu estado de afiliación a Caja de Compensación Familiar Compensar

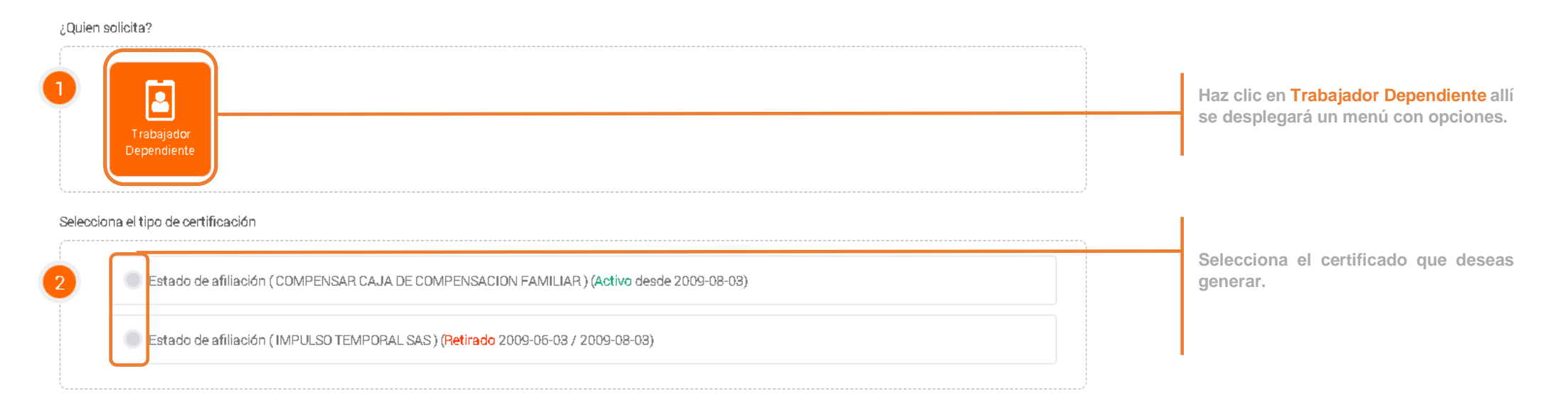

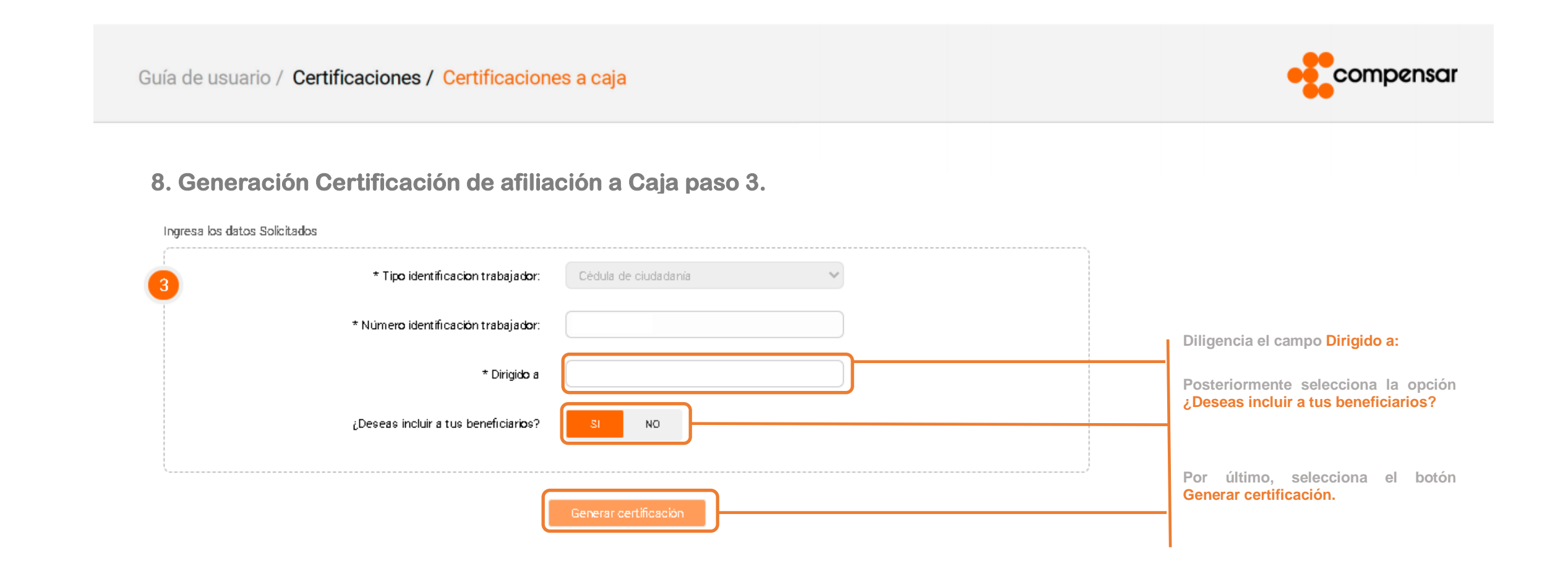

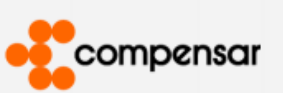

# 9. Generación certificación de afiliación a caja.

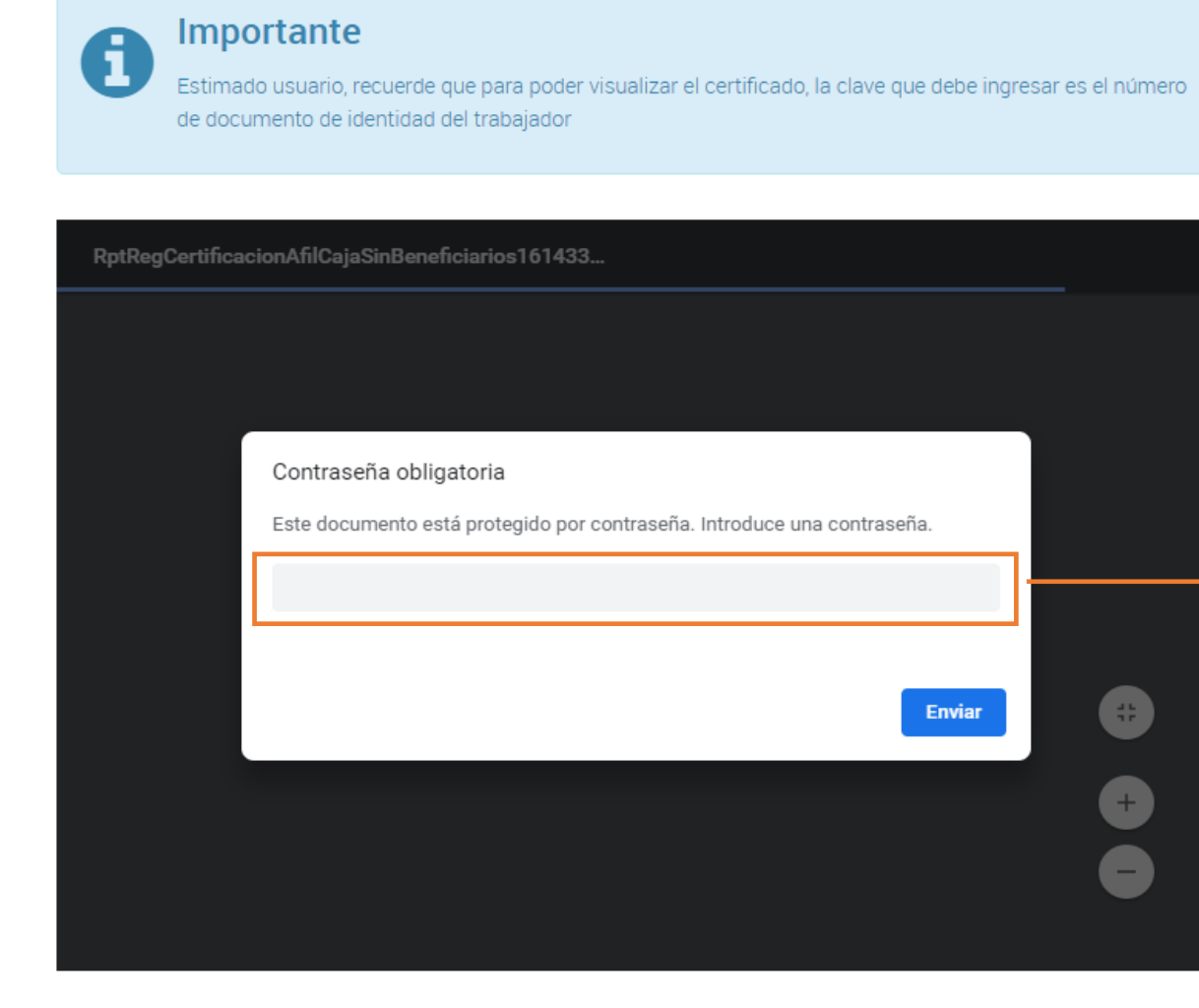

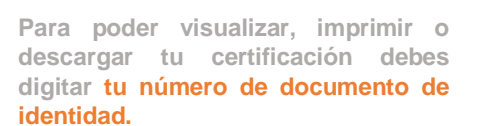

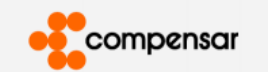

#### 10 Estado do ofilización o

👫 🔉 Zona Transaccional 🗲 Certificaciones a caja

## Certificaciones a Caja de Compensación

A continuación solicita la certificación que acredita tu estado de afiliación a Caja de Compensación Familiar Compensar

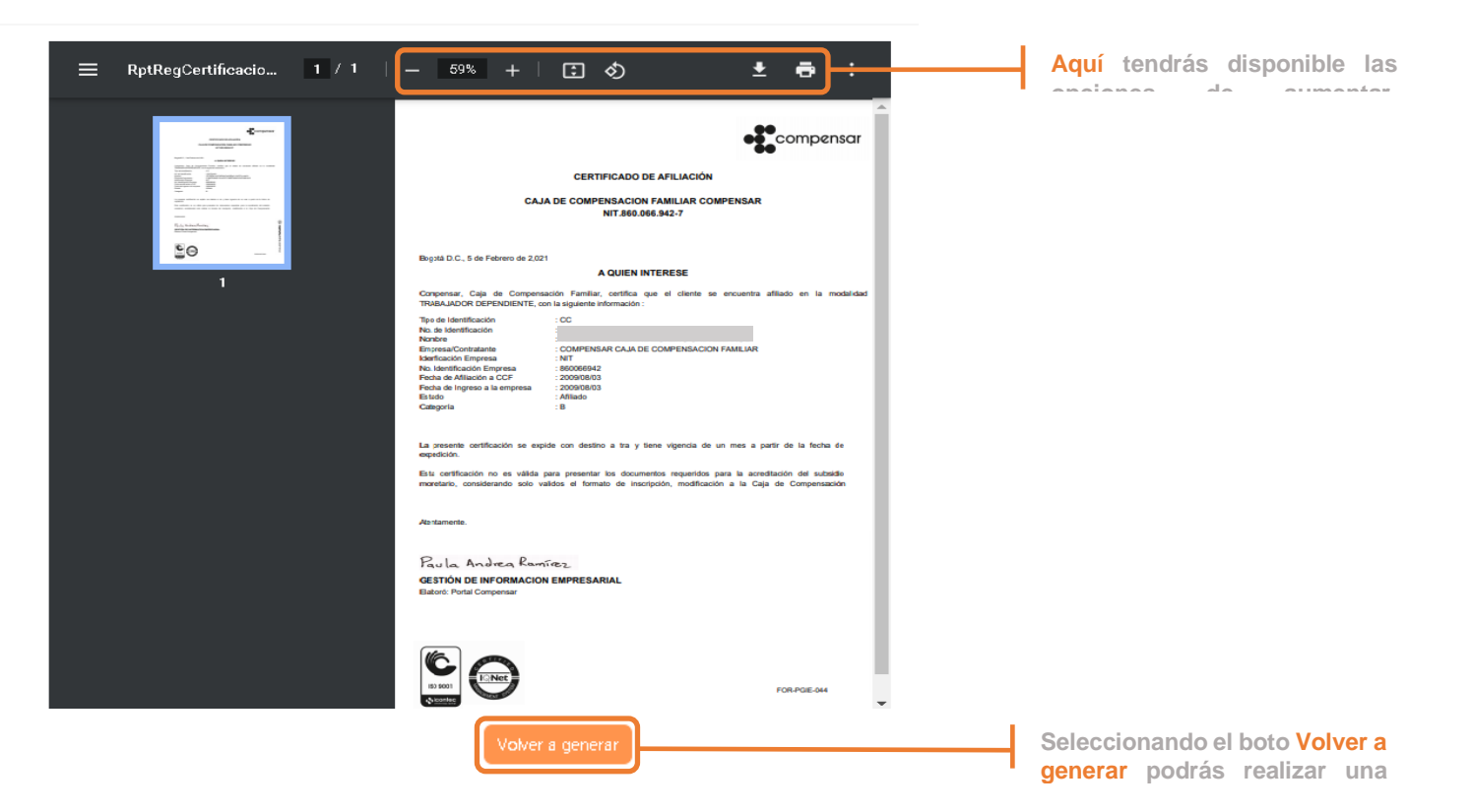

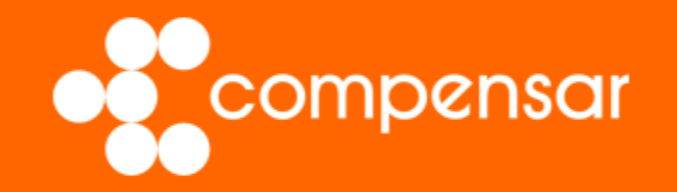

Muchas gracias por navegar en nuestra guía de usuario